## Survey Mobile Installation Notes

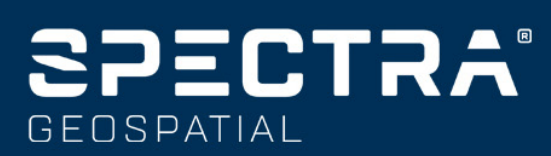

## **Download Survey Mobile**

On the web browser of your connected Android platform, type in the following URL to open the Survey Mobile web page on the Spectra Geospatial website:

https://spectrageospatial.com/survey-mobile/

Scroll down to the SUPPORT section and touch the link allowing you to download the installation file (apk file). Download this file.

## **Install Survey Mobile**

1) Using File Manager, open the Download folder and scroll down until you see the SurveyMobile-xxx.apk file.

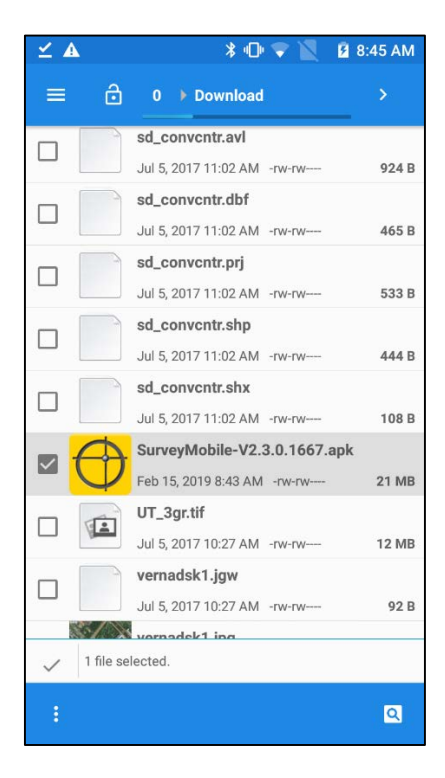

2) Double-click on the apk filename. Read and follow the instructions:

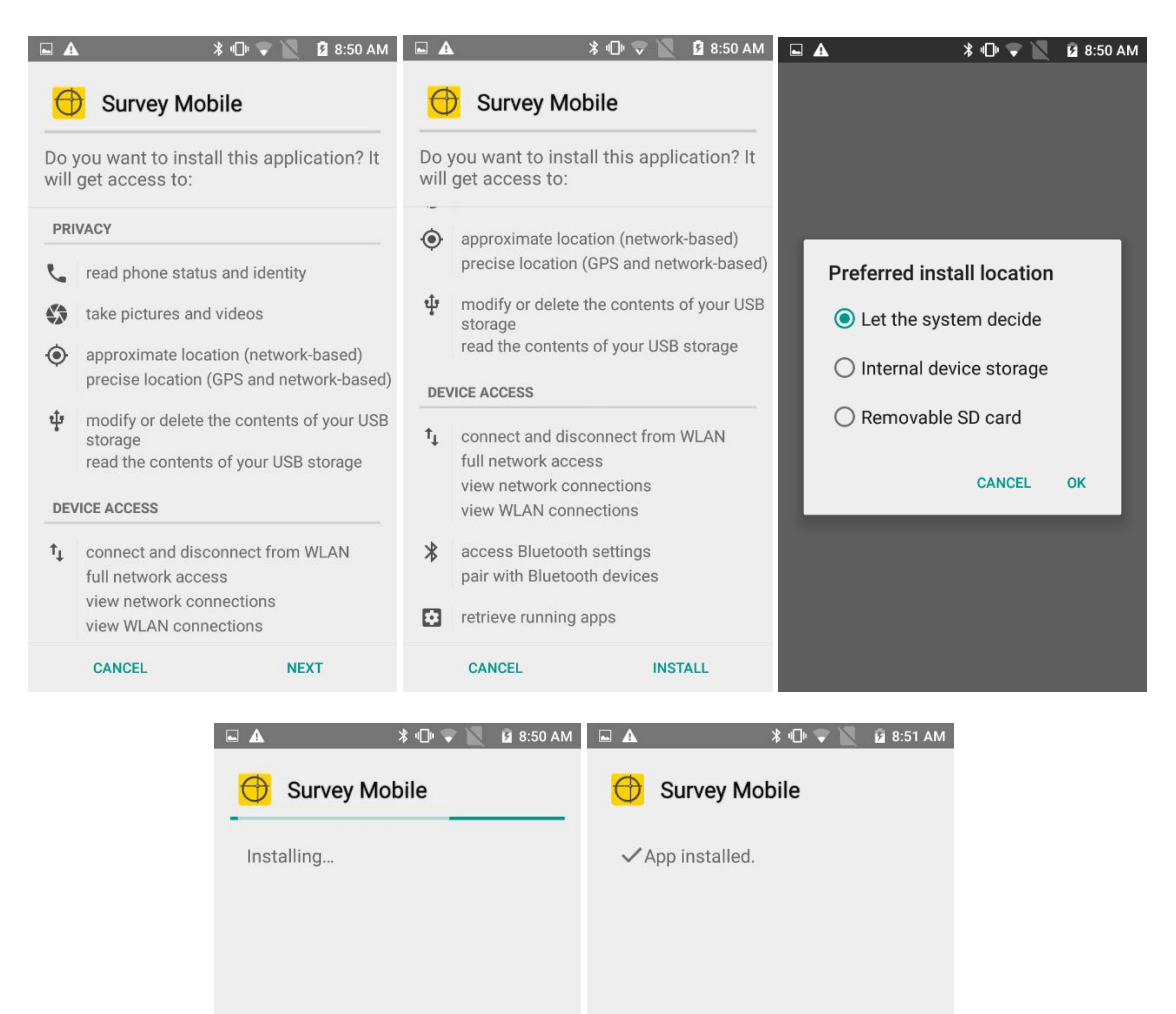

DONE

OPEN

3) To directly open Survey Mobile click on "OPEN". Otherwise, click "DONE" and then click on the Survey Mobile application on your device.

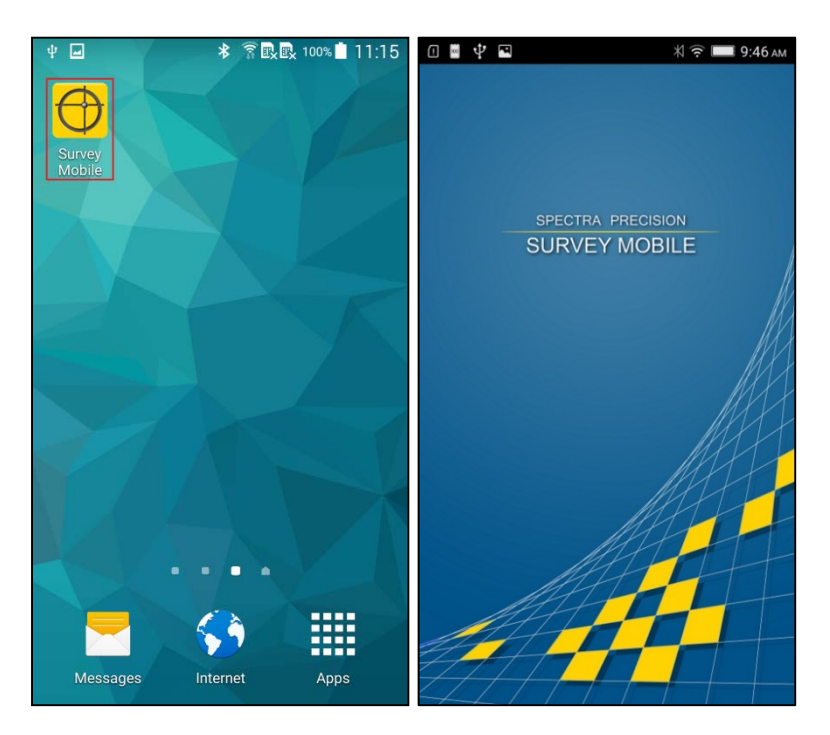

4) After reading the "Software End User License Agreement", check the box for "Agree with the above terms" and click "Continue".

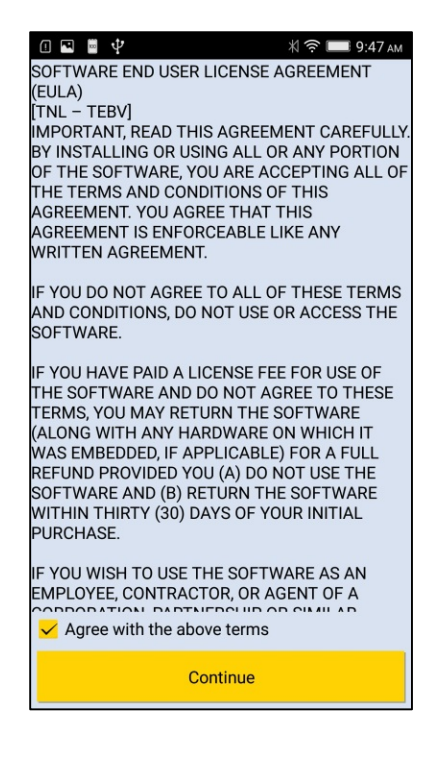

5) In the home screen, the "Trial version" will display in the title bar. Click on title bar.

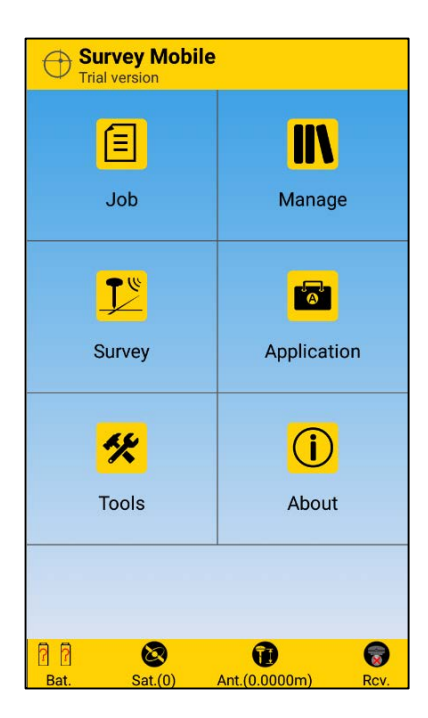

6) Enter the license key and click "Login" to verify the license.

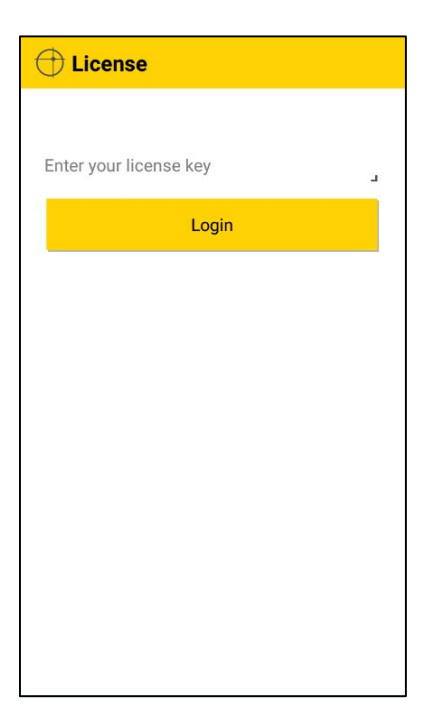

7) You can now start using Survey Mobile.

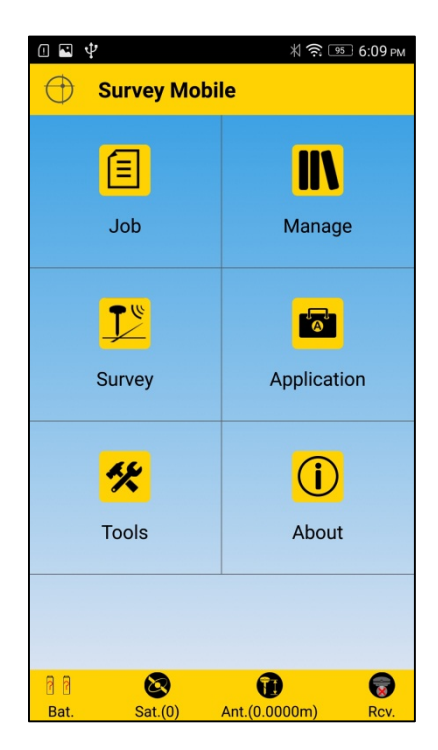

## **Change Language**

1) In the home screen, click on "About".

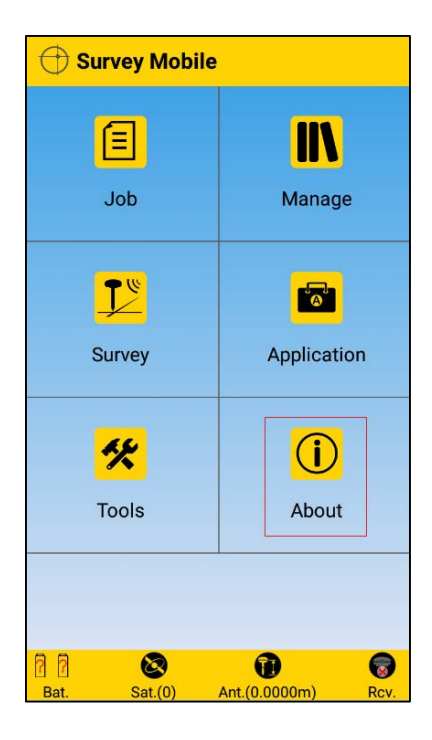

2) The default language is "Auto", which means the application language will follow the Android system language. Click on language row.

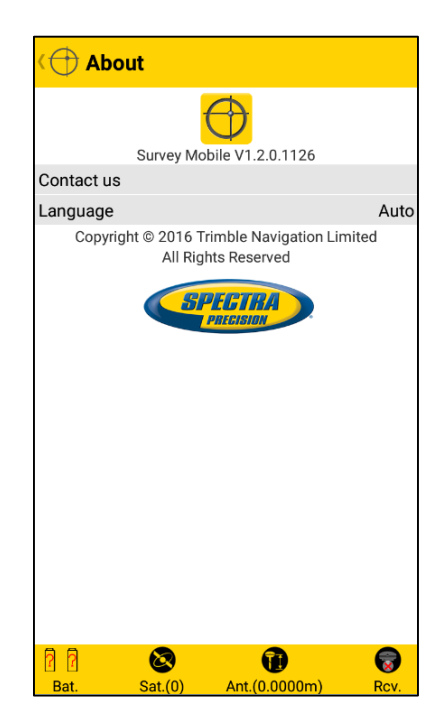

3) Select a language you want (for instance, "French") and then click on "OK". This will automatically take you back to the home screen.

| ( 🕀 Language       | 🕂 Survey Mobi | le                |
|--------------------|---------------|-------------------|
| Auto               | ×             |                   |
| English            |               |                   |
| 简体中文               | Projet        | Gestion du projet |
| Français           |               |                   |
| Deutsch            | ■ <b>●</b> ●  |                   |
| Italiano           |               |                   |
| Español            | Levé          | Application       |
| Português (Brasil) |               |                   |
| Русский            | **            |                   |
| Polskie            | Outilo        | A propos do       |
| 日本語                |               | A propos de       |
| Türk               |               |                   |
| ОК                 |               |                   |
|                    |               |                   |